## **8** *Strange animals* – Fiche technique

## **Objectifs d'autoformation**

Exploiter la fonction transparence pour détourer une image ou une photo à l'écran, créer un fond d'écran de couleur et sauvegarder les travaux d'élève du TNI pour les imprimer.

How to use set transparency picture tool when inserting pictures in a screen, create background colour and create jpeg of screen to print children's work.

**Ressources d'apprentissage :** 5 photos au format jpeg à insérer au choix.

| - ine |  |
|-------|--|
|       |  |
|       |  |
|       |  |
|       |  |
|       |  |
|       |  |
|       |  |
|       |  |

Commencer le travail de création à partir d'un écran vierge. Après avoir importé la photo de son choix, il s'agira d'apprendre à la détourer à l'écran, à créer un fond d'écran et à sauvegarder des travaux d'élèves effectués sur le TNI.

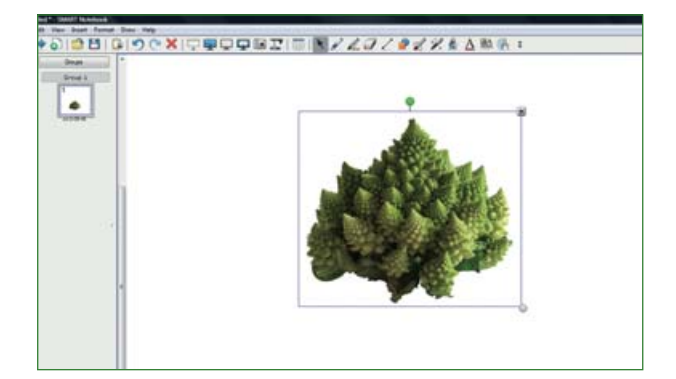

Insérer l'une des photos de légumes proposée (insérer/insert – fichier image/ picture file).

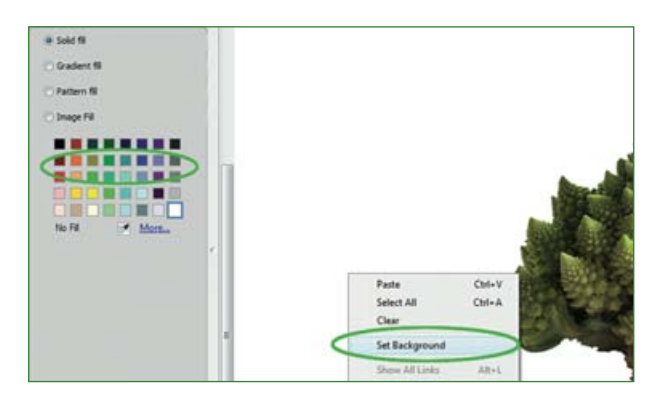

Choisir une couleur de fond d'écran par un clic droit sur l'écran en dehors de la photo et en sélectionnant **définir** l'arrière plan/set background.

Enseigner l'anglais à l'école, fichiers interactifs pour tableau numérique, © Nathan – Smart technologies, 2010.

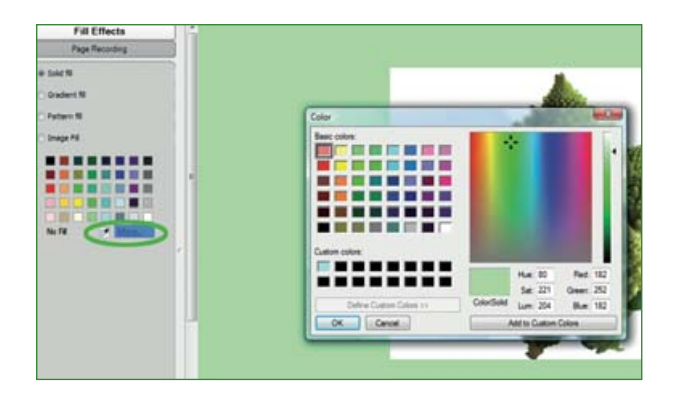

Choisir une couleur de fond d'écran dans la palette de couleurs (selon le procédé habituel) et affiner en cliquant sur **plus/** *more*. Valider.

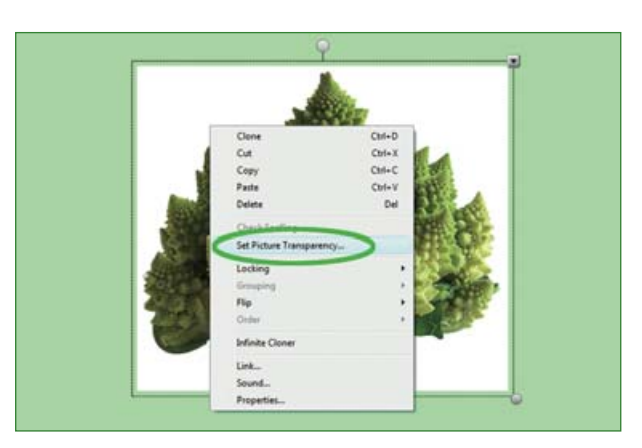

Faire disparaître le contour blanc de la photo par un clic droit sur l'image et à partir de la flèche de menu, sélectionner **définir la transparence de l'image/set** *picture transparency*.

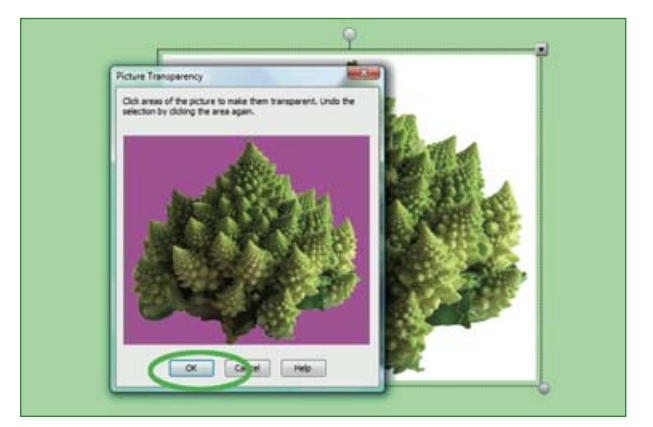

Dans l'encadré qui apparaît à l'écran cliquer avec la pipette sur la zone entourant l'objet. Cette zone devient rose.

Important! Pour certaines photos, comme le coq du fichier 1 – *Animal sounds*, cliquer sur les différentes zones l'une après l'autre. Un nouveau clic sur la même zone annule l'opération précédente. Cliquer sur **OK** pour valider.

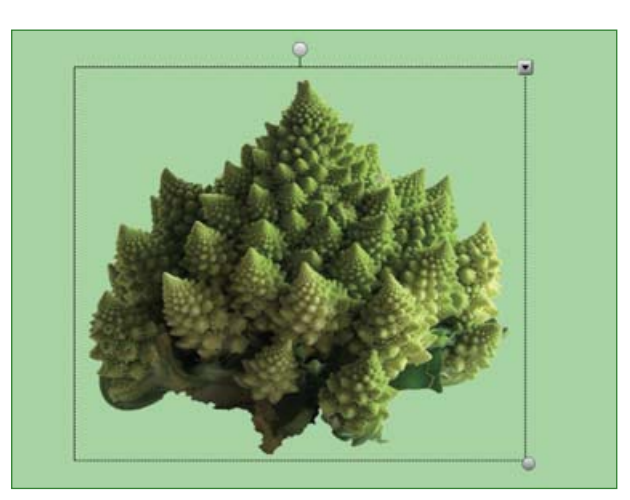

La couleur de l'arrière-plan envahit les contours. Verrouiller ou non l'image en fonction de l'activité programmée (en place ou autoriser déplacement).

*Enseigner l'anglais à l'école, fichiers interactifs pour tableau numérique*, © Nathan – Smart technologies, 2010.

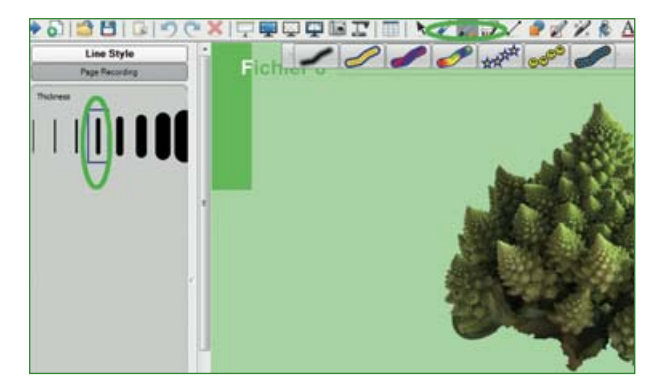

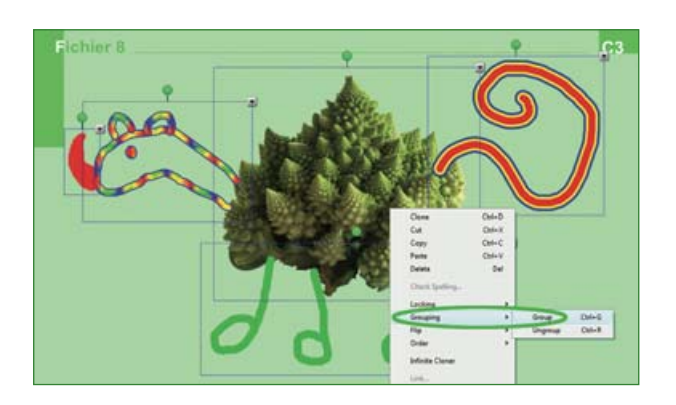

Lorsque les enfants créent leur animal étrange à l'écran, sélectionner un type de **crayons/pens** ou de crayons **créatifs/** *creative* pens aux traits fantaisie. Pour les crayons créatifs on peut choisir différents motifs puis sélectionner l'épaisseur de ligne dans **style de ligne/** *line style*.

Il est aussi possible de choisir l'épaisseur du trait et la couleur des autres crayons.

Une fois le dessin complété par les enfants à l'écran, grouper les éléments selon la technique apprise précédemment. Verrouiller ensuite l'objet interactif créé.

En fonction du niveau de la classe et de la progression, un **texte à trous/** *fill the gap* peut être créé. Les enfants s'accordent pour décrire l'animal et venir compléter les phrases à l'écran. Du vocabulaire peut être fourni dans une boite à idée sur le côté de l'écran ou sous forme d'étiquettes à glisser sur les phrases.

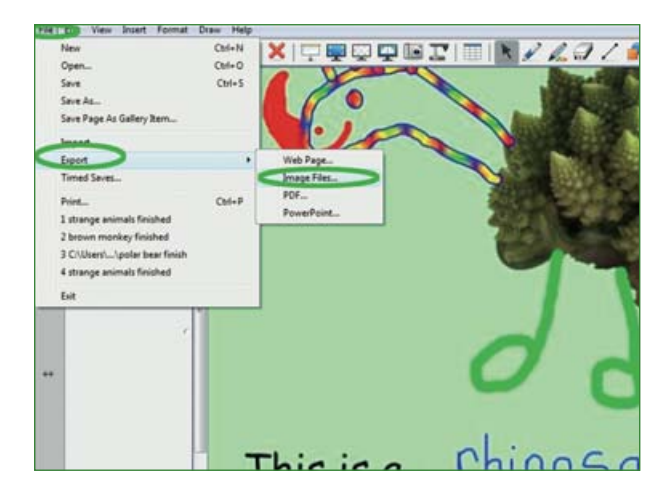

Pour sauvegarder puis imprimer le travail de la classe à l'écran, sélectionner fichier/ *file* puis **exporter**/*export* en fichier image/image files.

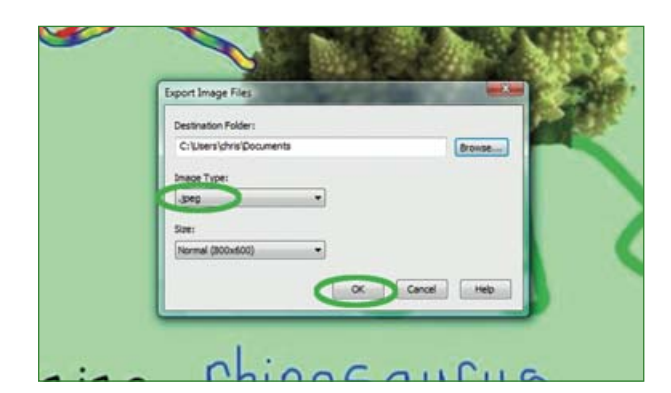

Choisir une **destination**/*destination folder*. Sélectionner le **type d'image**/ *image type*, soit jpeg. Valider.

Enseigner l'anglais à l'école, fichiers interactifs pour tableau numérique, © Nathan – Smart technologies, 2010.

Ci-dessous deux exemples d'images d'écrans sauvegardés et prêts à être imprimés :

1. pour les afficher ou conserver dans les portfolios,

2. pour les distribuer aux enfants afin qu'ils personnalisent leur animal étrange et le décrive en complétant les phrases à trous.

|    | Fichier 5                            |    | Fichier B C3 |
|----|--------------------------------------|----|--------------|
|    | This is a <u>Chingsaulus</u> .       |    | This is a    |
|    | It's got 1. green legs, a Green budy |    | It's got     |
| 1. | and how not a long curly tail        | 2. |              |